## The example of payment for mobile service

1) Choose option "Instant payments" in menu "Payments".

| ounts ~ Money Transfer ~                                 | Currency Exchange      Credit Cards                                    | Payments ~    | <u>ନ</u> 1 |
|----------------------------------------------------------|------------------------------------------------------------------------|---------------|------------|
| INSTANT PAYMENTS     Payment     Cancellation     Status | 2) TAXES, FEES, FINES<br>Tax Payment<br>Traffic fine payment<br>Status | AUTO PAYMENTS | <image/>   |

2) Choose the "Select Payee" if you have made payment to this recipient. If it is the first payment, choose the type of service and the name of the service/company in pop-up menu. Enter your phone number/personal account number, amount of the payment and payment description. Then choose "Next";

| counts ~ Money Trans      | fer ~ Currency Exchange | r Credit Cards ∽ Pa            | ayments ~ |                                             | Q | 1                                                                                 |                                                |
|---------------------------|-------------------------|--------------------------------|-----------|---------------------------------------------|---|-----------------------------------------------------------------------------------|------------------------------------------------|
| stant Payment             |                         |                                |           |                                             |   | Assistant                                                                         |                                                |
| Service<br>Select Service | 2e                      | 2<br>Account<br>Select Account | Final     | 3<br>Check Data<br>check of data to be sent |   | <i>i</i> Select Servic<br>Select Service you<br>your account numl<br>want to pay. | ce<br>want to pay, enter<br>ber and amount you |
|                           |                         |                                |           |                                             |   | Commissions                                                                       |                                                |
| Select payee              | Please, select          |                                |           | •                                           | · | Payment<br>Amount                                                                 | Commission                                     |
| Service type              | Mobile services         |                                |           |                                             | ~ | All                                                                               | 5 KGS                                          |
| Service                   | MEGACOM - Alfa          | elecom company                 |           |                                             |   |                                                                                   |                                                |
| Phone number              | 996555                  | ~ 555 555                      |           |                                             |   |                                                                                   |                                                |
| Amount                    | 50                      |                                |           | KG                                          | 6 |                                                                                   |                                                |
| Description               | Balance                 |                                |           |                                             |   |                                                                                   |                                                |

3) Then choose the number of account in the national currency which will be debited and choose "Next".

| ounts ~ Money | r Transfer ∽         | Currency Exchange ~ | Credit Cards ~            | Payments ~ |                                                   | Q | 1                                                        |
|---------------|----------------------|---------------------|---------------------------|------------|---------------------------------------------------|---|----------------------------------------------------------|
| tant Payment  |                      |                     |                           |            |                                                   |   | Assistant                                                |
| Se            | ervice<br>ct Service |                     | Account<br>Select Account |            | 3<br>Check Data<br>Final check of data to be sent |   | i Select account<br>Select account which will be debited |
| Account No    | В                    | Branch              | Balanc                    | :e         | Available Balance                                 |   |                                                          |
| 138/18        | 0                    | )10 ДКИБ-Главный    | 5,602.3                   | 35 KGS     | 5,602.35 KGS                                      |   |                                                          |

4) In the next field you can check all information added before. If the information is correct, choose "Finish".If you would like to change something, choose "Previous"

| DemirBank                          |                                                               |                                                                                                    |
|------------------------------------|---------------------------------------------------------------|----------------------------------------------------------------------------------------------------|
| Accounts • Money Transfer •        | Currency Exchange × Credit Cards × Payments ×                 | Q 1                                                                                                    |
| Instant Payment                    | e e e e e e e e e e e e e e e e e e e                         | Assistant<br><i>i</i> Check Data<br>Please, check data entered, check data<br>carefully before pressing finish. |
| Service<br>Select Service<br>Title | Account Check D<br>Select Account Final check of dat<br>Value | ata ta to be sent                                                                                               |
| Account No<br>Service name         | 138418<br>MEGACOM - Alfa Telecom company                      |                                                                                                    |
| Service number / Phone numb        | er 996555 555                                                 |                                                                                                    |
| Amount                             | 50 KGS                                                        |                                                                                                    |
| Commission                         | 5 KGS                                                         |                                                                                                    |
| Paid amount                        | 45 KGS                                                        |                                                                                                    |
| Description                        | Balance                                                       |                                                                                                    |
| Save for future use                | Description                                                   |                                                                                                    |

5) Make sure that payment is complete.

| db DemirBank                                             |                                |                                                                    |
|----------------------------------------------------------|--------------------------------|--------------------------------------------------------------------|
| Accounts • Money Transfer • Currency Exchange • Credit C | ards ~ Payments ~ Q            | •                                                                  |
| Instant Payment                                          |                                | Extra Options                                                      |
| Please, use <i>Extra Options</i> menu for more options.  | Value                          | Print<br>By clicking here you can print the<br>transaction details |
| Service name                                             | MEGACOM - Alfa Telecom company |                                                                    |
| Service number / Phone number                            | 996550                         |                                                                    |
| Amount                                                   | 50 KGS                         |                                                                    |
| Commission                                               | 5 KGS                          |                                                                    |
| Paid amount                                              | 45 KGS                         |                                                                    |
| Description                                              | Balance                        |                                                                    |

## The example of complete payment declining

1) To decline the complete payment you should follow the term of payment declining review. The amount of the payment or its part should not be used by another recipient. In the case of declined payment, the amount of payment is returned back on account of customer.

- 2) Choose "Cancellation" option in the "Instant payments" menu.
- 3) Choose the payment you would like to decline and choose "Next".

| DemirBank<br>bank for your life |                                                                     |                     |              |        |      |              |   |                                                                                                    |
|---------------------------------|---------------------------------------------------------------------|---------------------|--------------|--------|------|--------------|---|----------------------------------------------------------------------------------------------------|
| Accounts - Money Trans          | sfer 🛩 Currency E                                                   | kchange ~ Credit Ca | rds ~ Paymer | nts ~  |      |              | Q | 1                                                                                                    |
| Instant Payment                 |                                                                     |                     |              |        |      |              |   | Assistant                                                                                                    |
|                                 | Payment Check Data<br>Select Payment Final check of data to be sent |                     |              |        |      |              |   | <i>i</i> Please, choose payment<br>Choose the payment which you want to<br>cancel. Be informed that commission<br>will not be refunded. |
| Payment Number                  | Service name                                                        | Phone no            | Service no   | Amount | Date | Description  |   |                                                                                                    |
| <ul> <li>355937</li> </ul>      | MEGACOM                                                             | 996550 - 348534     |              | 45 KGS |      | Balance      |   |                                                                                                    |
|                                 |                                                                     |                     |              |        |      |              |   |                                                                                                    |
|                                 |                                                                     |                     |              |        | P    | revious Next |   |                                                                                                    |

4) In the next field you can confirm the cancellation of payment or return to the previous page.

| bernir Bank                                                         |                                              |     |            |
|---------------------------------------------------------------------|----------------------------------------------|-----|------------|
| Accounts v Money Transfer v Currency Exchange v Credit Cards v Paye | ments v                                      | Q 1 | , <b>*</b> |
| Instant Payment                                                     |                                              |     | Assistant  |
| Payment<br>Select Payment                                           | Check Data<br>Final check of data to be sent |     |            |
| Title                                                               | Value                                        |     |            |
| Payment Number                                                      |                                              |     |            |
| Service name                                                        | MEGACOM                                      |     |            |
| Service number / Phone number                                       |                                              |     |            |
| Phone no                                                            | 996550 -                                     |     |            |
| Amount                                                              | 45                                           |     |            |
| Date                                                                |                                              |     |            |
| Description                                                         | Balance                                      |     |            |
|                                                                     | Previous Finish                              |     |            |

5) In the next field make sure that payment is accepted to cancellation.

## Checking of the payment state

It is recommended to check the state of your payment after a while. There are five states of the payments:

- 1) Enrolled
- 2) Approved for enrollment the payment is processed
- 3) Cancelled
- 4) Approved for cancellation the payment is processed
- 5) Has not canceled

To check the state, please, choose the "Status" option in "Instant Payments" menu. Then you should choose service and time frame for payment/ payment cancellation and choose the option "Inquiry".

| db D         | emirBank<br>For your life                                        |                                                               |
|--------------|------------------------------------------------------------------|---------------------------------------------------------------|
| Accounts ~   | Money Transfer × Currency Exchange × Credit Cards × Payments × Q | × 1                                                           |
| Instant Paym | ent                                                              | Assistant                                                     |
| Service type | Please, choose ~                                                 | <i>i</i> Check status<br>Here you can check statuses of       |
| Service      | Please, choose ×                                                 | payments, you can filter them with<br>service and date range. |
| Date         | 28/02/2017               m               28/02/2017              |                                                               |
|              | Inquiry                                                          |                                                               |